# První spuštění Android TV a instalace aplikace MAGENTA TV

Jsme rádi, že jste se rozhodli pro pořízení Android TV. Nyní vás pomocí tohoto návodu provedeme prvním spuštění Android TV a instalací aplikace MAGENTA TV.

## 1. Připojení TV do elektrické sítě a k internetu

Nejdříve připojte TV do elektrické sítě 230 V ve vaší domácnosti. Pokud vaše TV umožňuje připojení k internetu pomocí LAN kabelu, tak ji připojte. V případě, že není možnost kabelem, ukážeme si v tomto návodu připojení TV k internetu přes Wi-Fi. Při zapojení postupujte podle přibaleného návodu k vaší TV.

#### 2. První spuštění a párování ovladače s TV.

TV zapnete červeným tlačítkem 🙆.

Po zapnutí je nutné TV spárovat s dálkovým ovládání. Pro párování držte na dálkovém ovládání

stisknuté tlačítko 💭 po dobu 3 sekund.

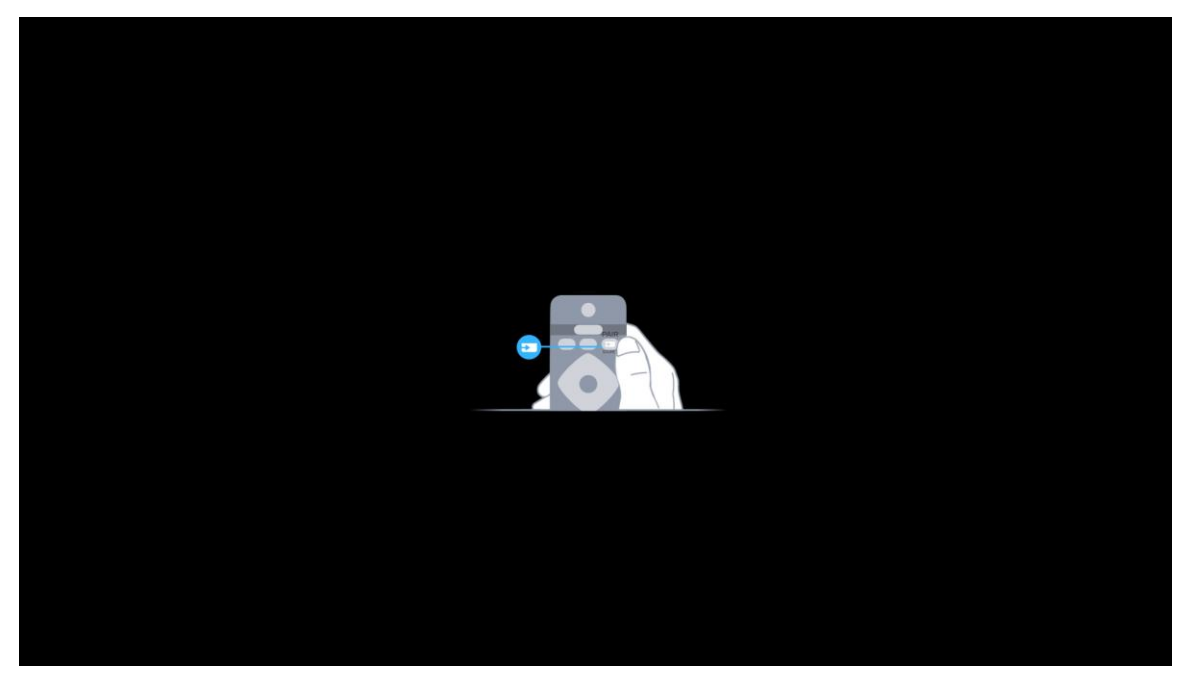

# 3. Průvodce připojením TV k internetu přes Wi-Fi

Nyní postupujte podle průvodce, který vás provede zvolením jazyka a připojením k internetu přes Wi-Fi.

|         | English  |  |
|---------|----------|--|
| Vítejte | Čeština  |  |
|         | Dansk    |  |
|         | Deutsch  |  |
|         | Eesti    |  |
|         | Español  |  |
|         | Français |  |
|         | Opellar  |  |

V případě, že nejste připojení kabelem, tak se vám zobrazí možnost zvolit si typ připojení. V tomto případě zvolte **Bezdrátové**.

| Připojit do sítě              | PŘIPOJENÍ VEDENÍM |
|-------------------------------|-------------------|
| Vyberte požadované připojení. | BEZDRÁTOVÉ        |
|                               | WPS               |
|                               | WPS S KÓDEM PIN   |
|                               | POZDĚJI           |
|                               |                   |

Vyberte si název vaší Wi-Fi sítě. V případě, že ji máte zabezpečenou, zadejte v následujícím kroku heslo do Wi-Fi. Tímto se úspěšně připojíte s vaší TV k internetu.

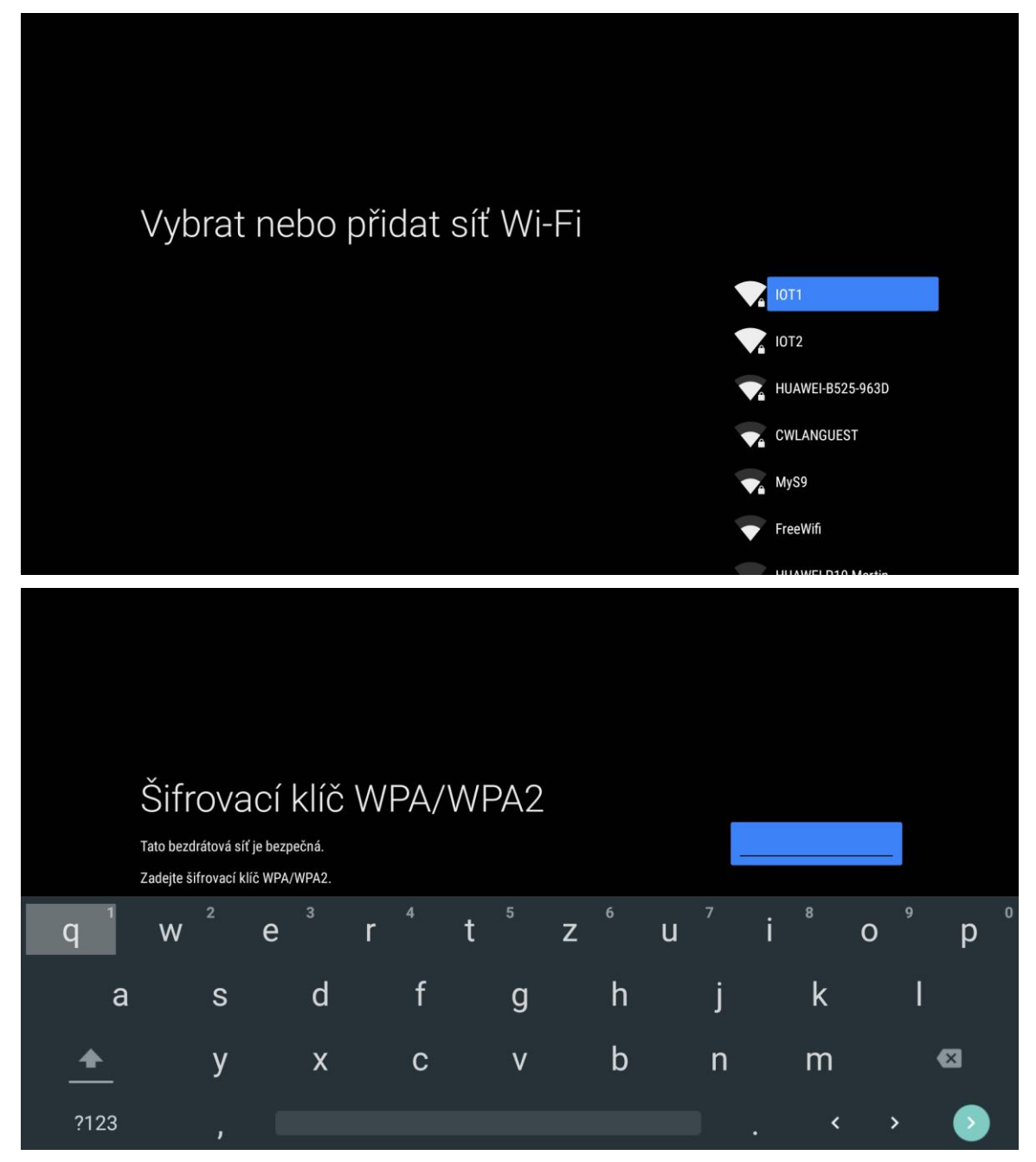

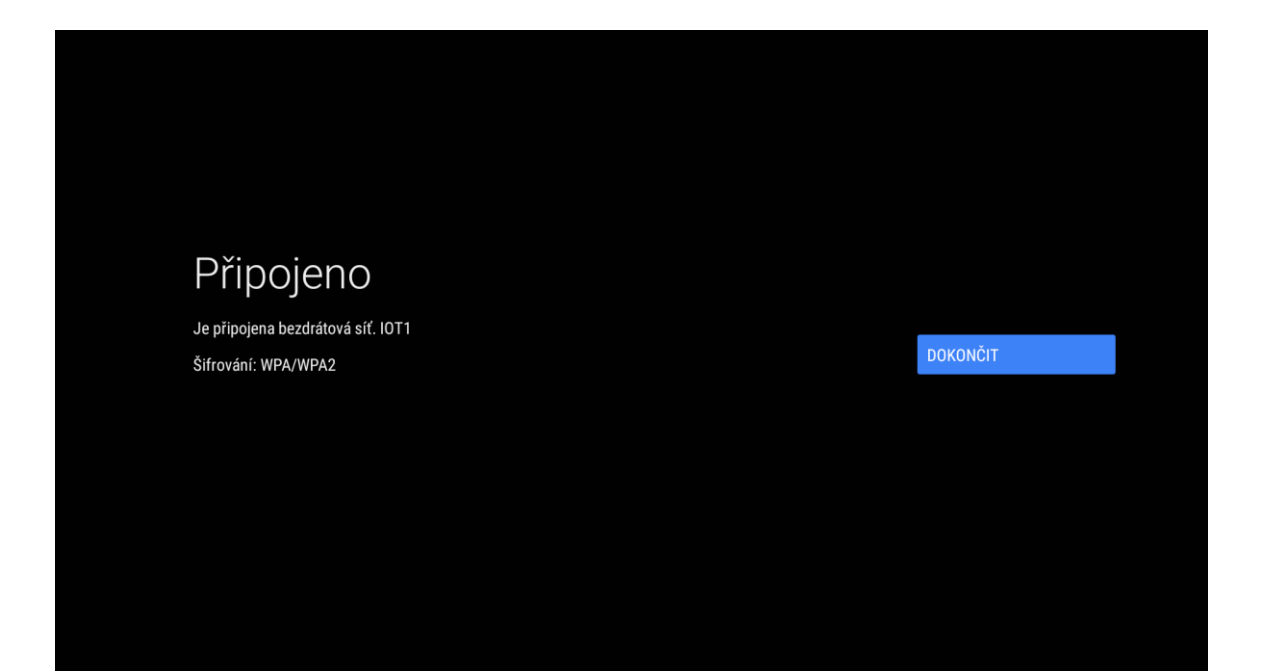

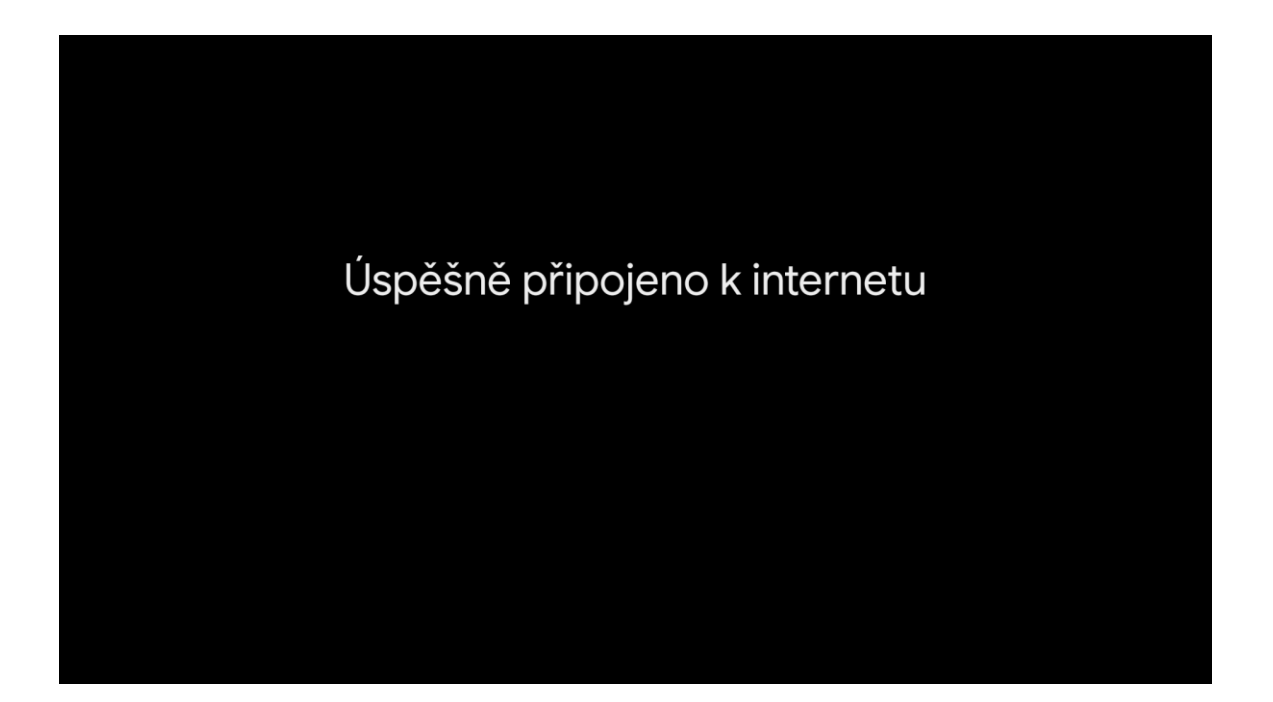

# 4. Přihlášení ke službám Google

Aby bylo možné vaší chytrou Android TV využít naplno, je potřeba se přihlásit ke službám Google. V případě, že ještě nemáte svůj vlastní účet Google, je nutné si ho před pokračování vytvořit na těchto stránkách <u>https://accounts.google.com</u>. Doporučujeme k založení použít PC nebo telefon. Po založení účtu Google pokračujte podle tohoto návodu.

#### Na této obrazovce zvolte Přihlásit se.

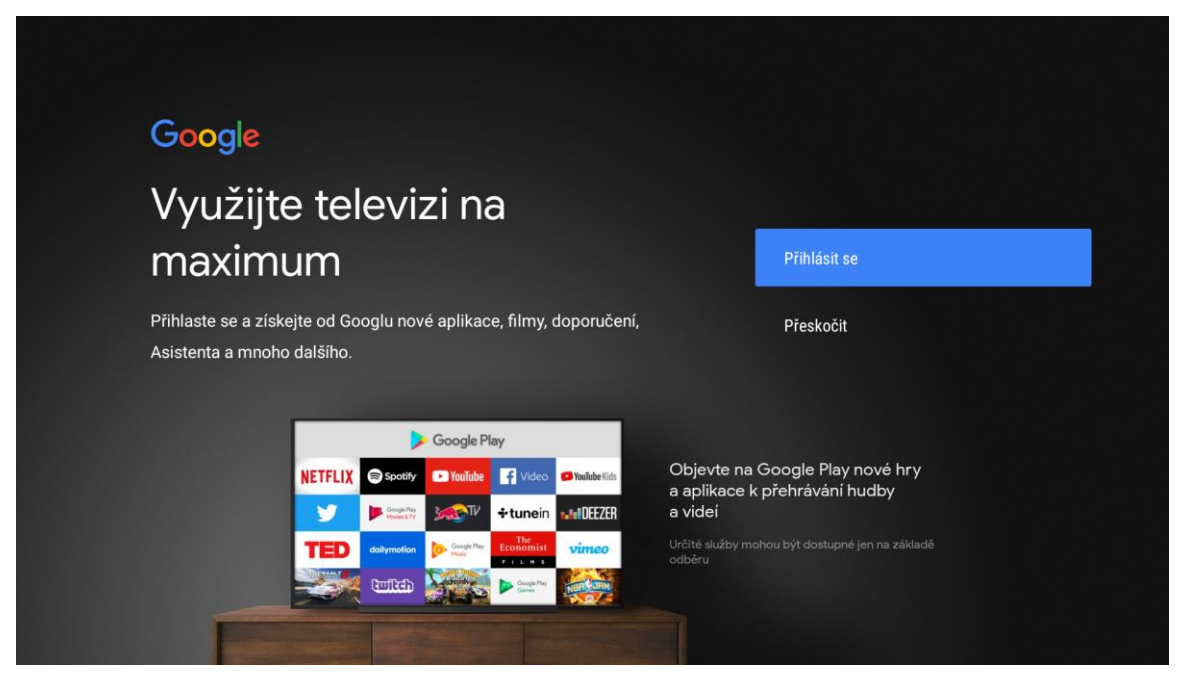

Pro přihlášení zvolte možnost Použít dálkové ovládání.

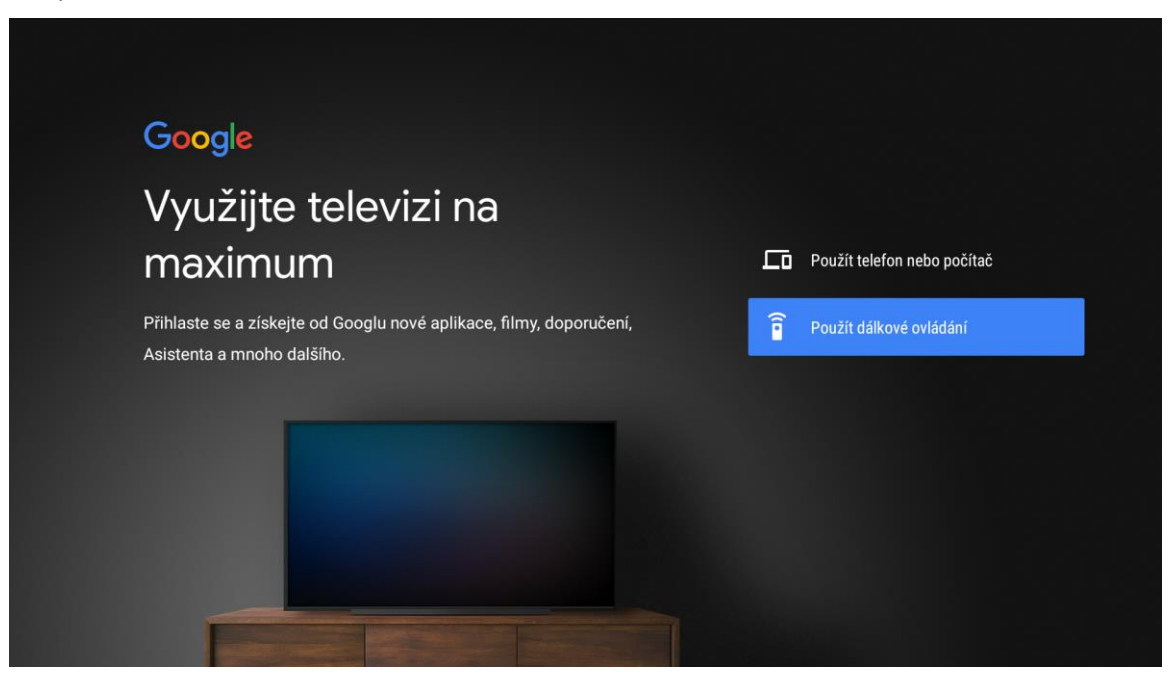

Vyplňte přihlašovací údaje k vašemu Google účtu.

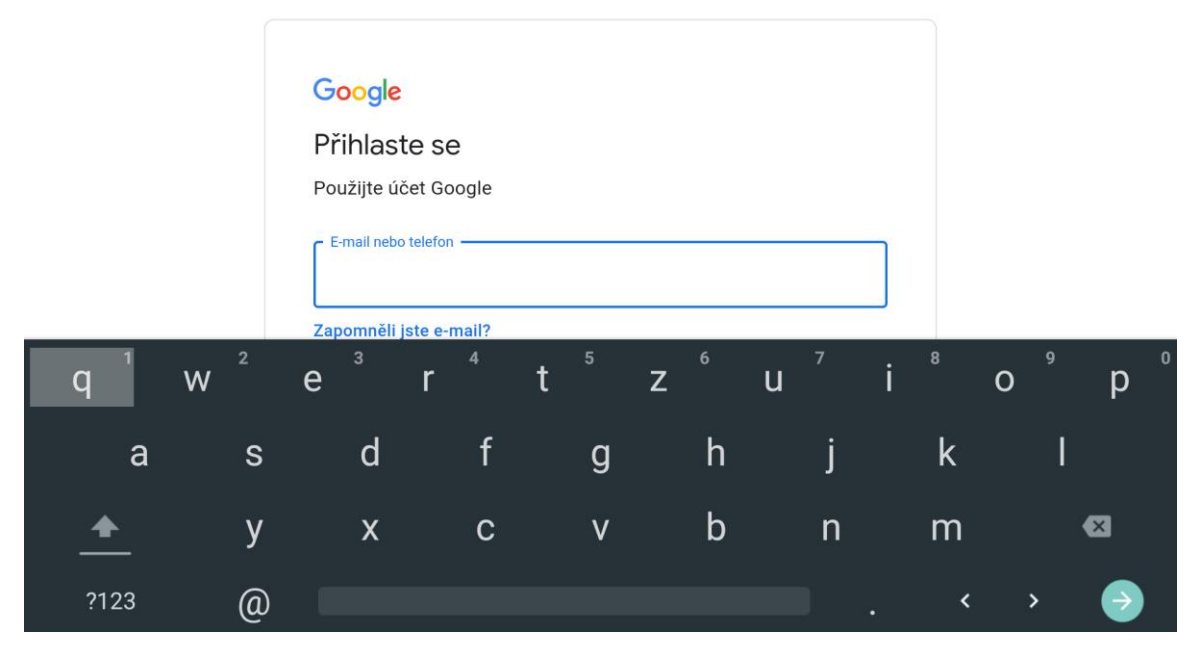

Pro využití Google služeb odsouhlaste Smluvní podmínky tlačítkem Přijmout.

| Přijmout                     |  |
|------------------------------|--|
| Smluvní podmínky             |  |
| Zásady ochrany soukromí      |  |
| Smluvní podmínky služby Play |  |
|                              |  |
|                              |  |
|                              |  |

V následujících krocích můžete souhlasit či nesouhlasit s polohou a zpětnou vazbou. Je pouze na vás, jak se rozhodnete.

# Correction of the series of the series of th

Ne

# Google

# Pomozte nám vylepšovat platformu Android

Automaticky odesílejte Googlu data o diagnostice, jako jsou zprávy o selhání a údaje o využití zařízení, aplikací a vestavěného Chromecastu. Tyto údaje nebudou sloužit ke zjištění vaší totožnosti. V nastavení zařízení můžete tato oprávnění kdykoliv upravit. Další informace: g.co/ AndroidUsageHelp a g.co/cast/device\_stats.

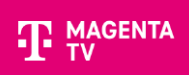

#### Nyní vás TV seznámí s funkcemi založenými na Android TV.

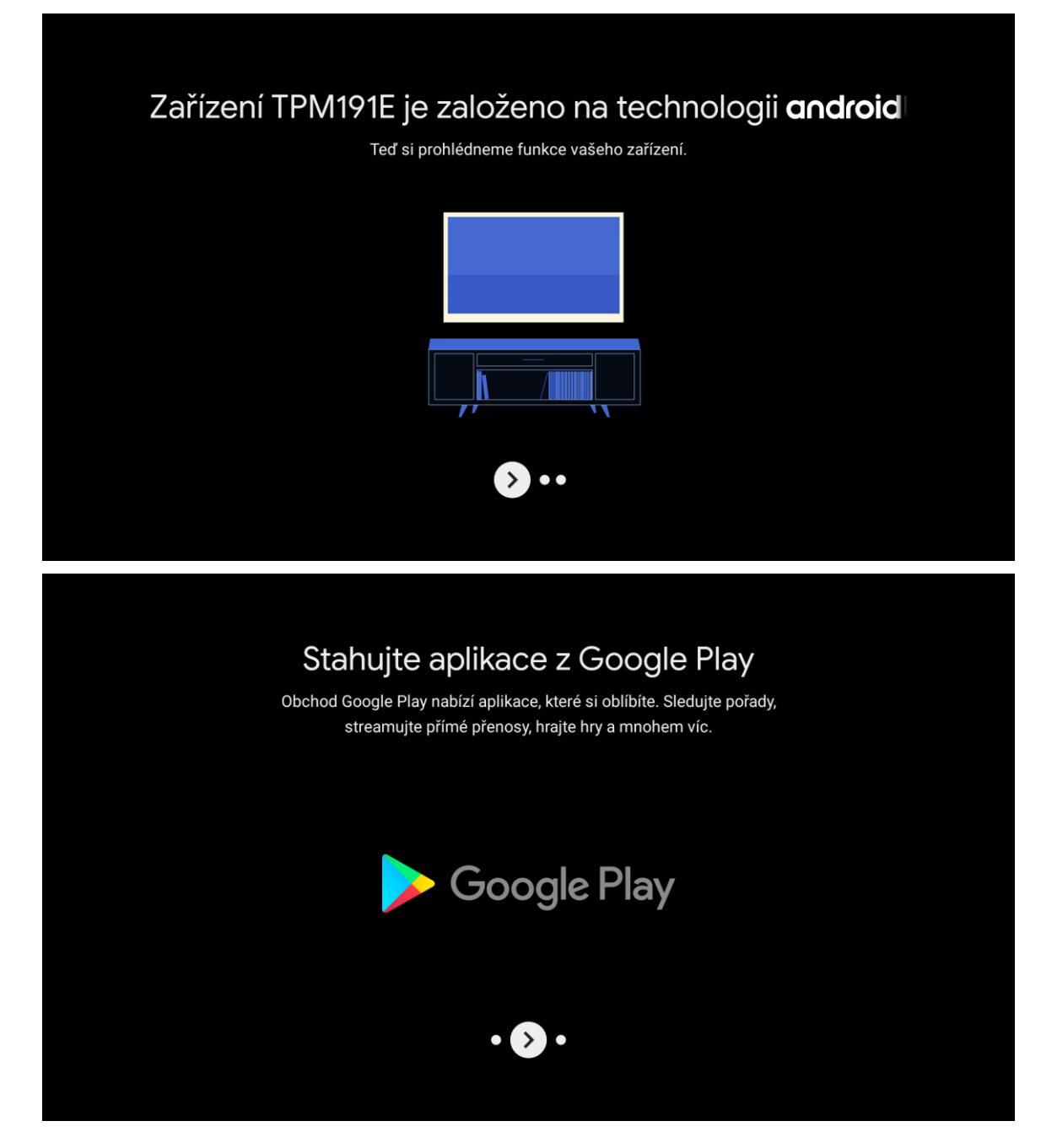

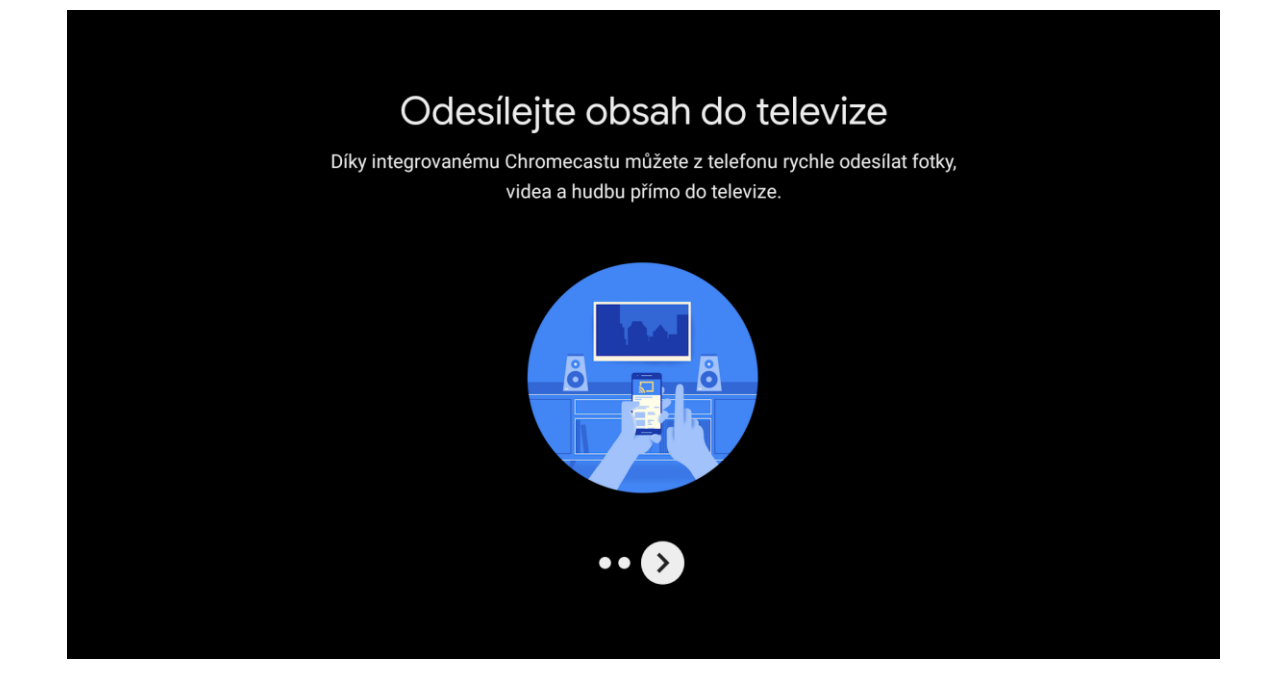

# Vyberte zemi Česká republika.

|                                |  | Azerbajazan         |
|--------------------------------|--|---------------------|
|                                |  | Belgie              |
|                                |  | Bělorusko           |
|                                |  | Bosna a Hercegovina |
| Zomč                           |  | Bulharsko           |
| Vyherte zemi kde se pacházíte  |  | Černá Hora          |
| vyuene zemi, kue se nachazite. |  | Česká Republika     |
|                                |  | Dánsko              |
|                                |  | Estonsko            |
|                                |  | Finsko              |
|                                |  | Francie             |
|                                |  | Gruzie              |
|                                |  |                     |

Pro domácí použití zvolte způsob využití Domácí použití.

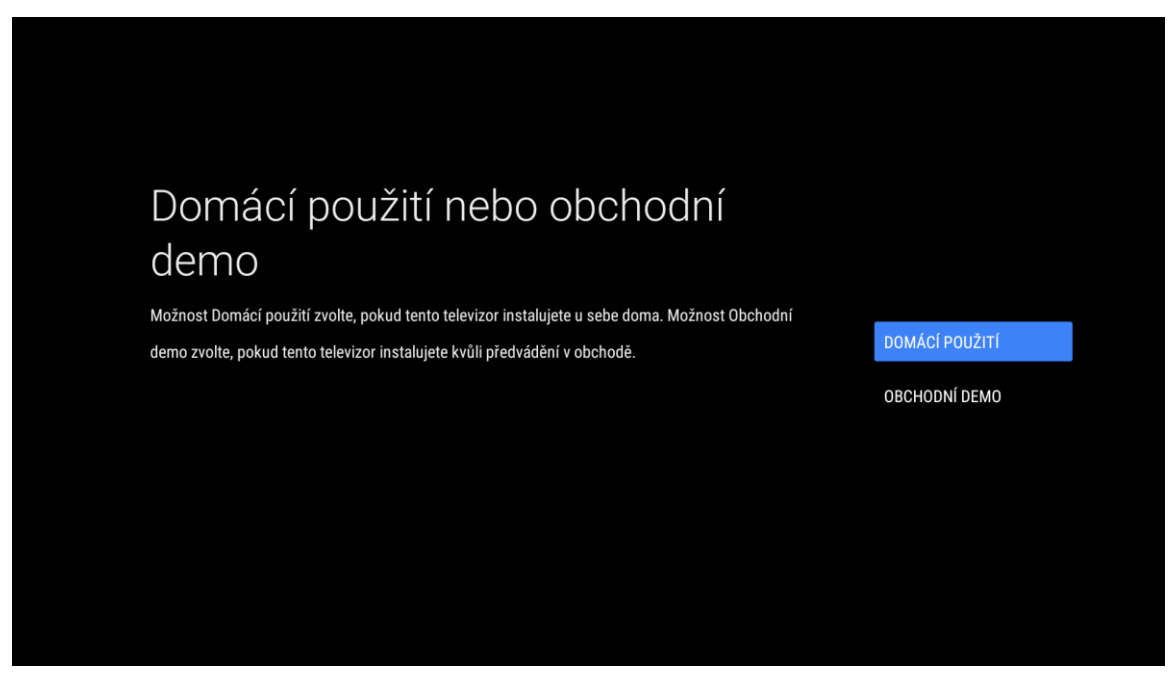

V následujícím kroku vám TV nabízí možnost registrace ke službám Philips. To není nutné a tento krok můžete překročit volbou **Později**.

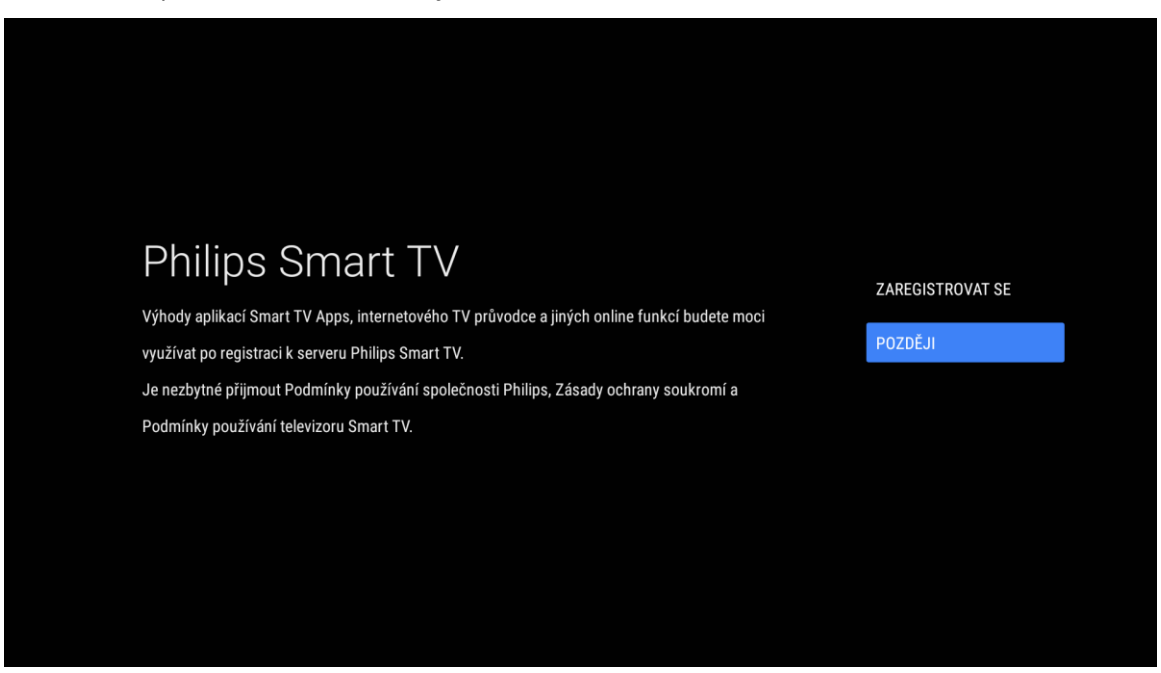

#### TV nabízí možnost nastavení kanálů. Tento krok přeskočte volbou Pokračovat.

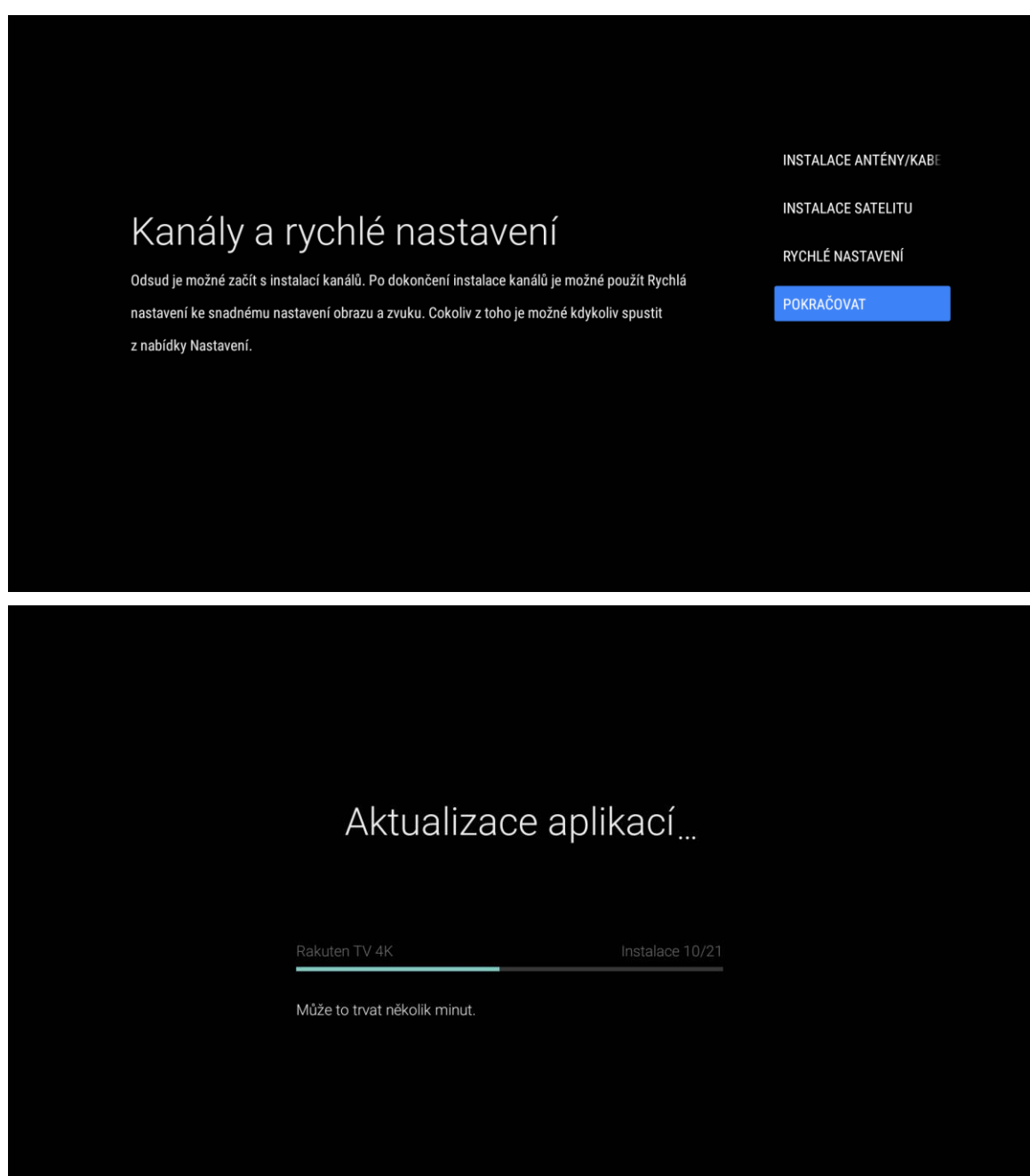

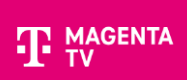

Nastavení TV dokončíte stisknutím tlačítka Dokončit.

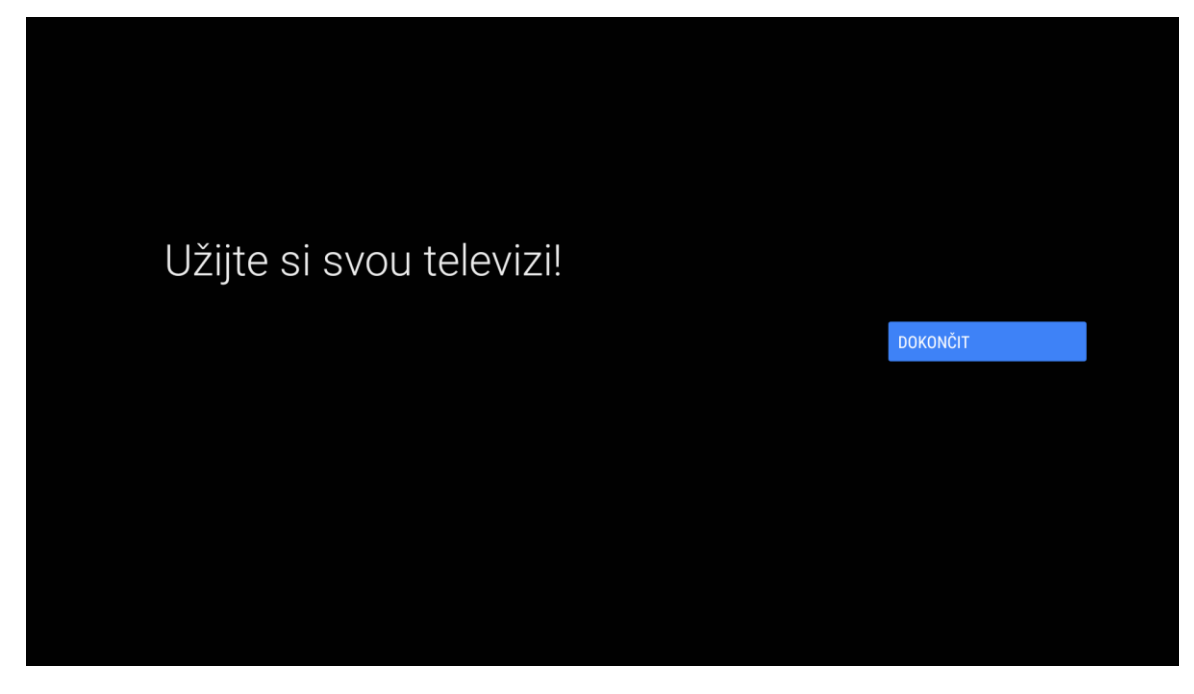

# 5. Instalace aplikace MAGENTA TV

Pro instalaci MAGENTA TV vstoupíte do Aplikací vaší Android TV.

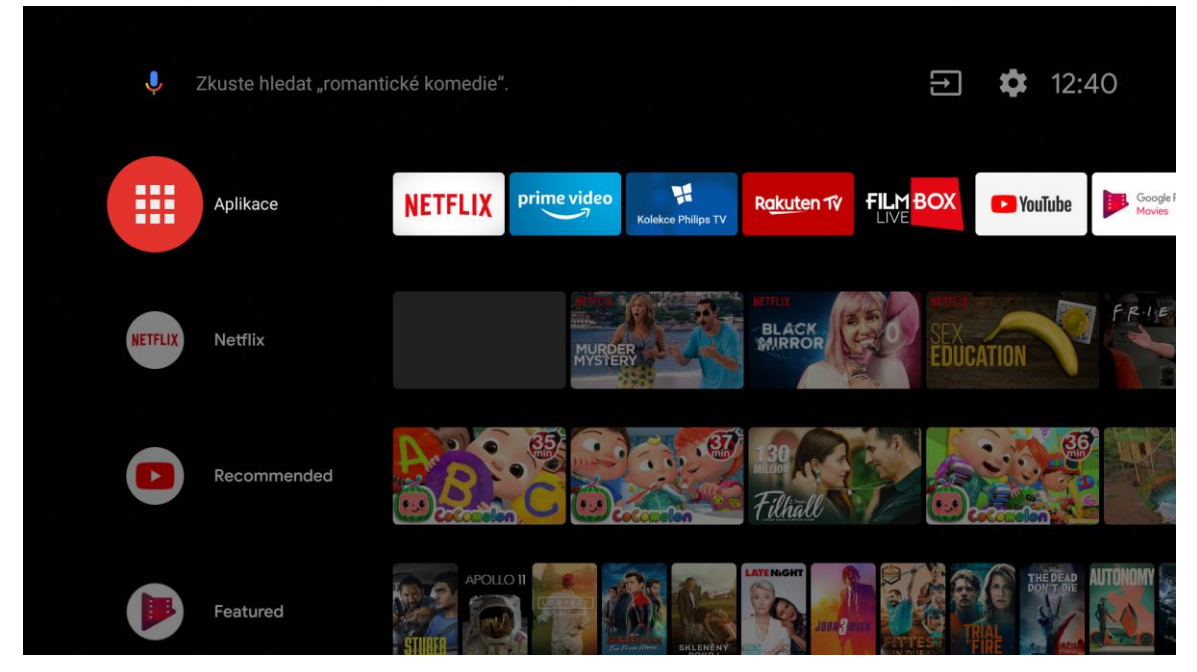

V aplikacích zvolíte volbu Stáhnout další aplikace.

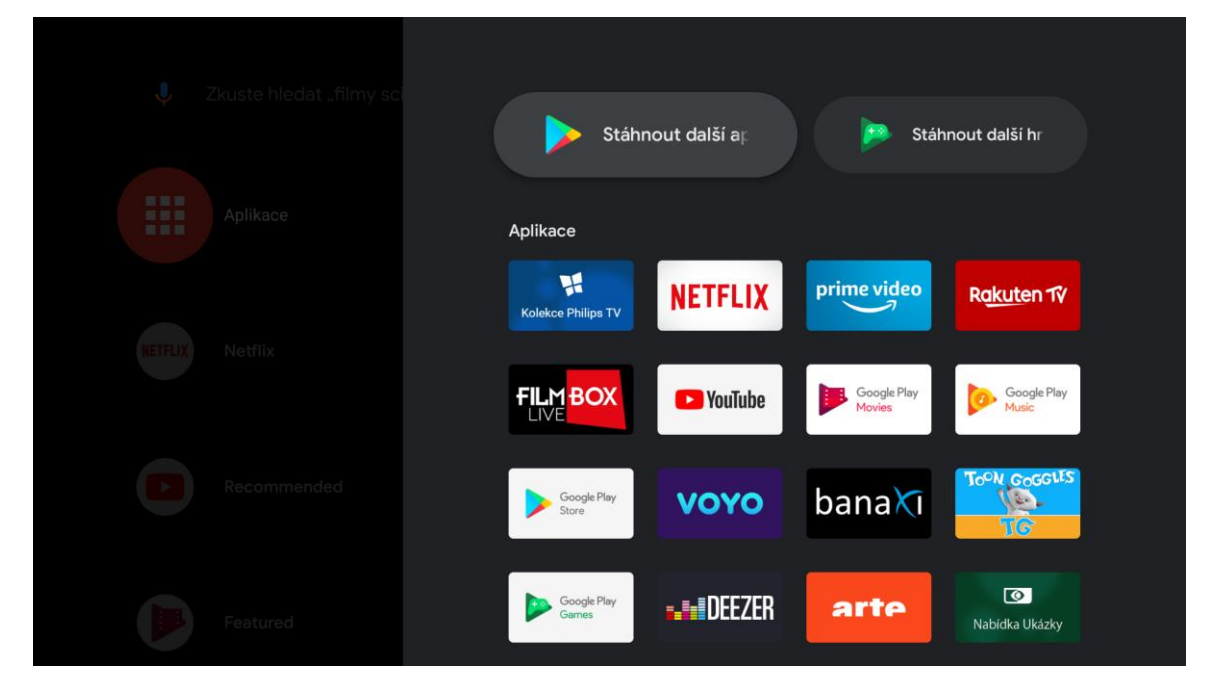

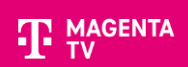

Aplikaci MAGENTA TV vyhledáte v horním řádku, kde začnete zadávat první písmena názvu aplikace. Aplikace se vám pod řádkem vyhledá.

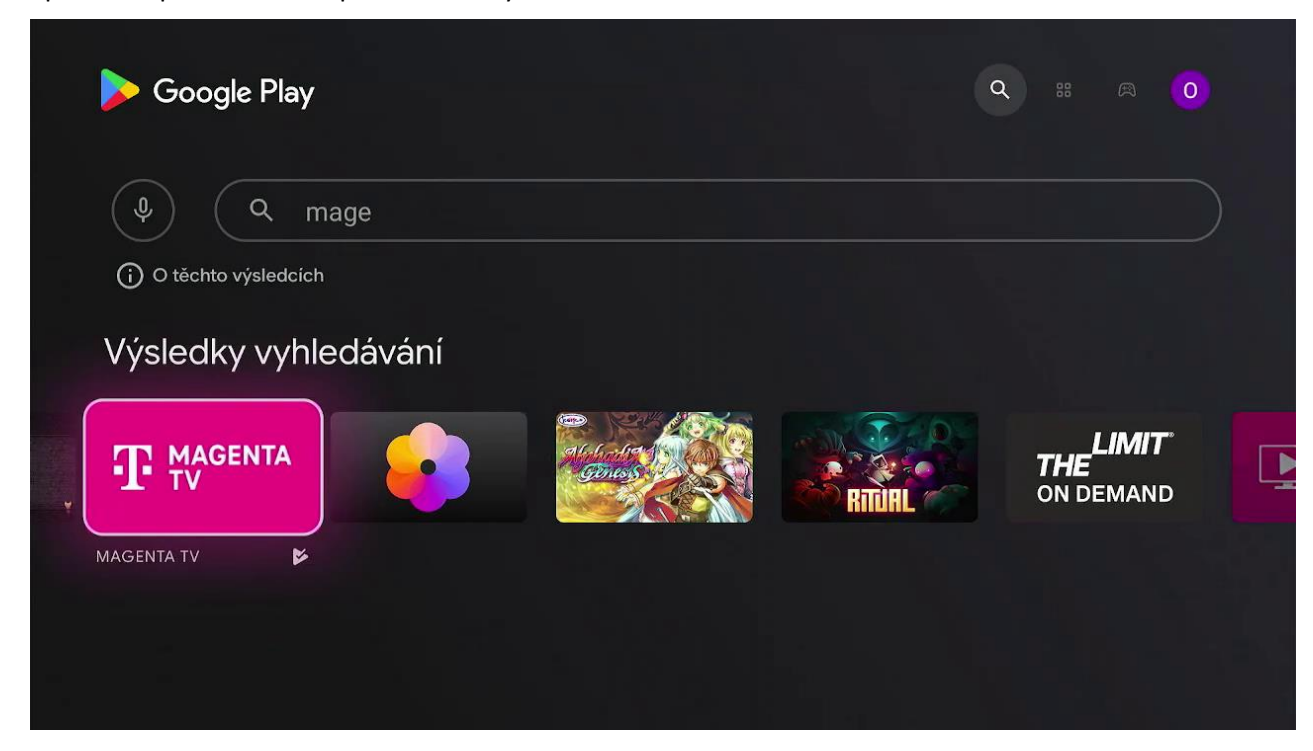

Po výběru a potvrzení aplikace MAGENTA TV zvolte Instalovat.

| MAGENTA TV (beta)                                                                                                    | $\mathbf{F}_{	extsf{tv}}^{	extsf{magenta}}$ |  |
|----------------------------------------------------------------------------------------------------|---------------------------------------------|--|
| T-Mobile Czech Republic, a.s. • Zábava • 🛄 Dohled rodičů<br>★★↓ ★ ★ 2,9                                                                                                    |                                             |  |
| S naší aplikací MAGENTA TV (dříve T-Mobile TV GO) už nemusíte sledovat televizi jenom<br>z gauče! Užijte si ten nejlepší zážitek z vaši oblíbených pořadů kdekoliv, klidně i při cest<br>Beta |                                             |  |
| Otevřít Odinstalovat                                                                                                    |                                             |  |
|                                                                                                    |                                             |  |
| Náhled obrazovky aplikace                                                                                                    |                                             |  |

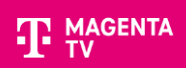

#### Po úspěšné instalaci můžete aplikaci spustit potvrzením volby Otevřít.

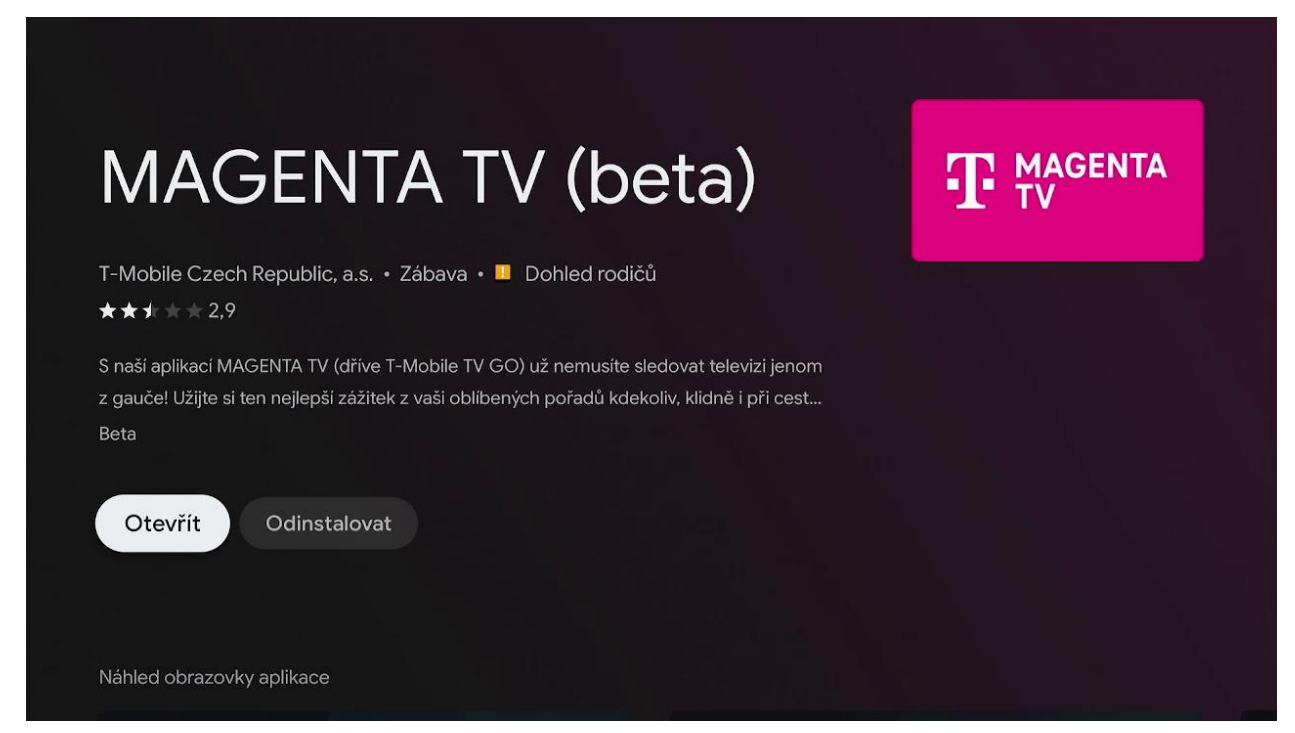

# 6. Přihlášení do aplikace MAGENTA TV

Po spuštění aplikace, se přihlaste svým uživatelským jménem a heslem. Můžete se přihlásit pomocí dálkového ovladače nebo přes webový prohlížeč.

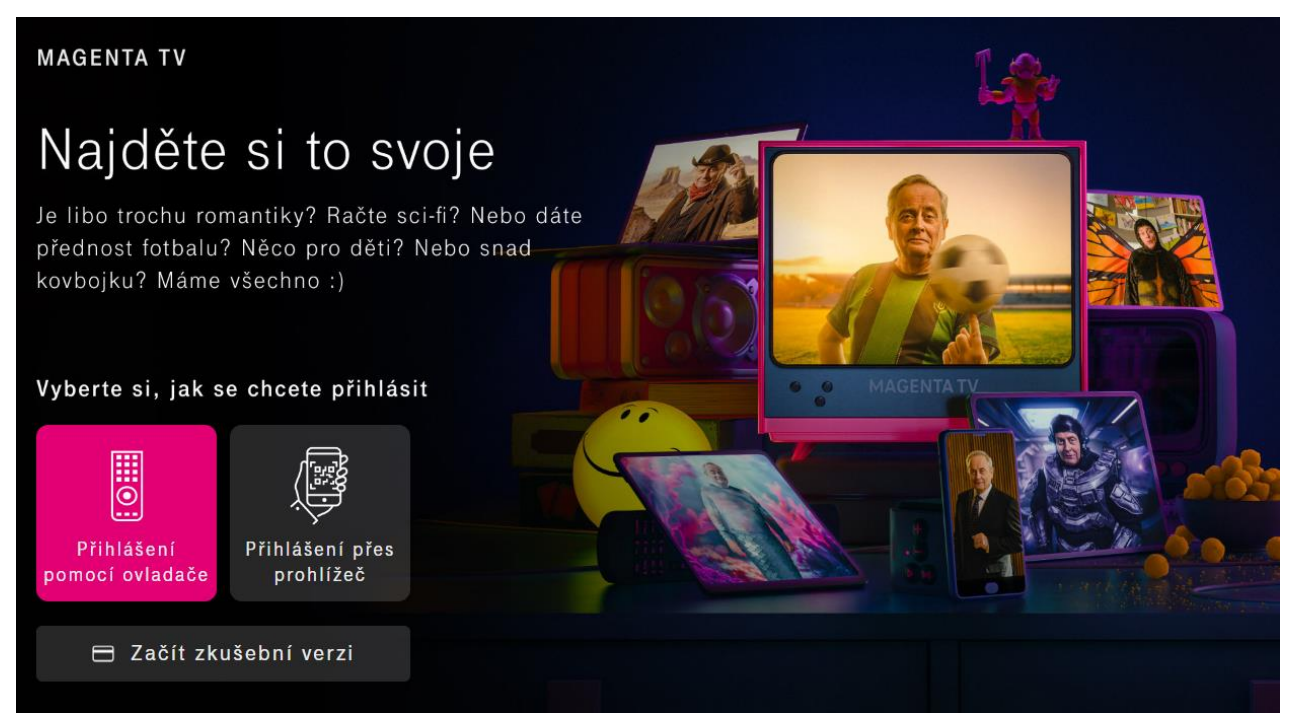

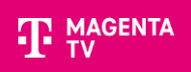

#### Pomocí dálkového ovladače

| PŘIHLÁSIT                                                                                    | UŽIVATELSKÉ JMÉNO             |
|----------------------------------------------------------------------------------------------|-------------------------------|
| Vítejte v MAGENTA TV                                                                         | <u> </u>                      |
| Pro spuštění aplikace MAGENTA TV se, prosím, přihlaste svým<br>uživatelským jménem a heslem. | Jaké je mé uživatelské jméno? |
|                                                                                              | TV 0 1 2 3 4 5 6 7 8 9        |
| Uživatelské jméno                                                                            | abcdefghijk                   |
|                                                                                              | lmnopqrstuv<br>wxvz. +        |
|                                                                                              |                               |
|                                                                                              | 1&-? AÉI 🔶 🗠 💌                |
|                                                                                              | 🗙 Zrušit 🗸 Pokračovat         |
| 1 Neznám své heslo                                                                           |                               |

#### Pomocí prohlížeče

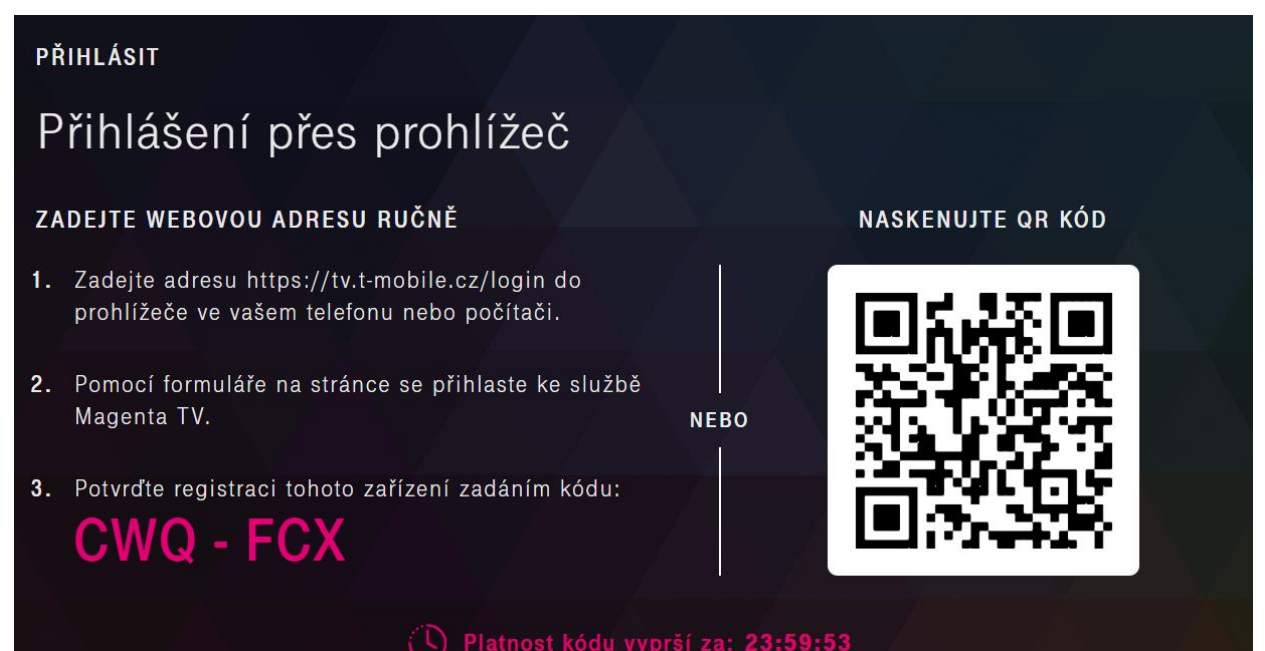

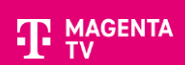

#### Spustí se průvodce aplikací, který vás provede Tipy a doporučení.

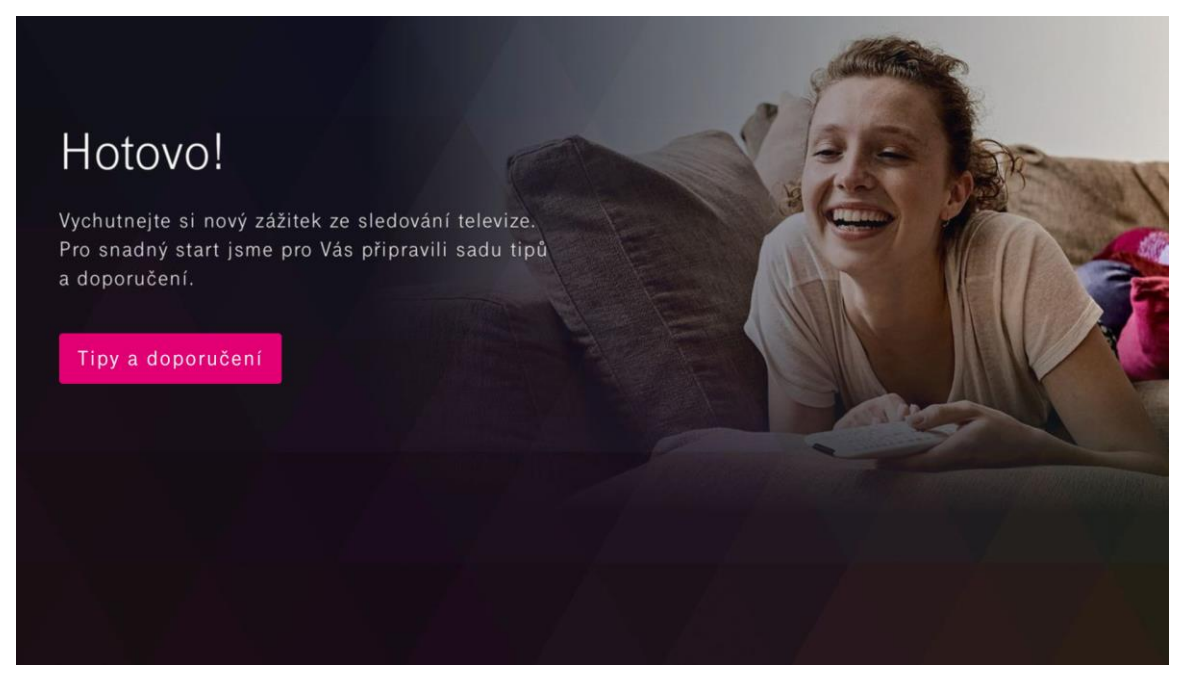

Teď už se nacházíte v samém závěru celého nastavení Android TV a instalace aplikace MAGENTA TV. Nyní můžete začít sledovat TV pomocí aplikace MAGENTA TV.

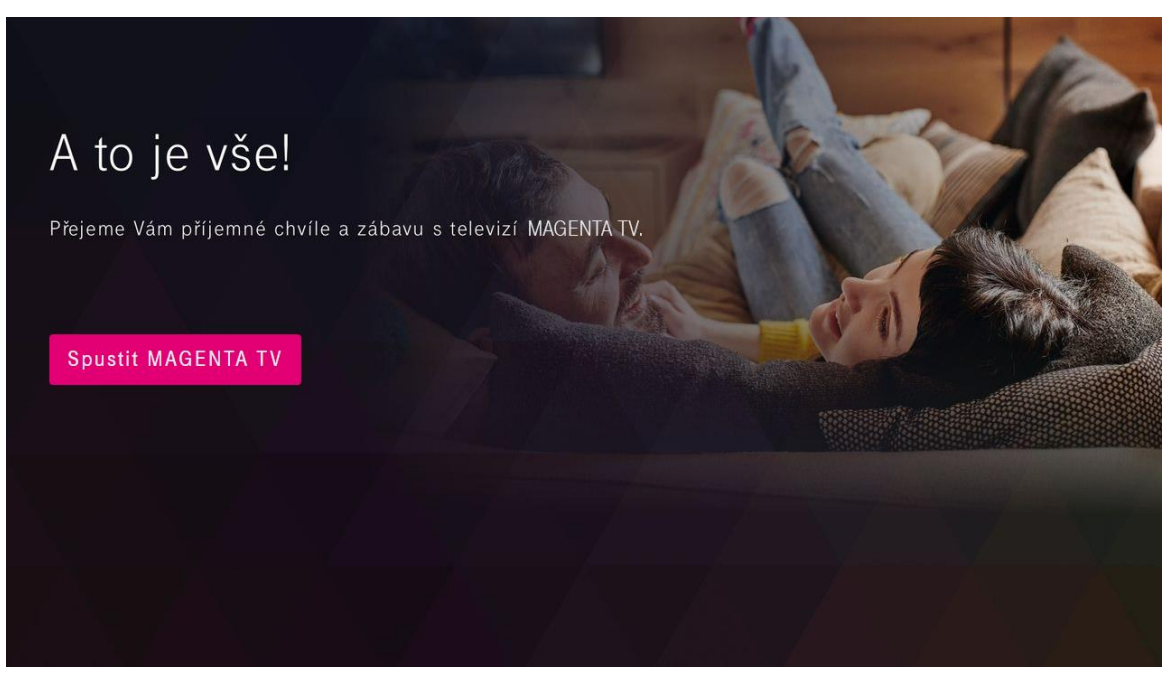